# 2100 QUICK REFERENCE GUIDE

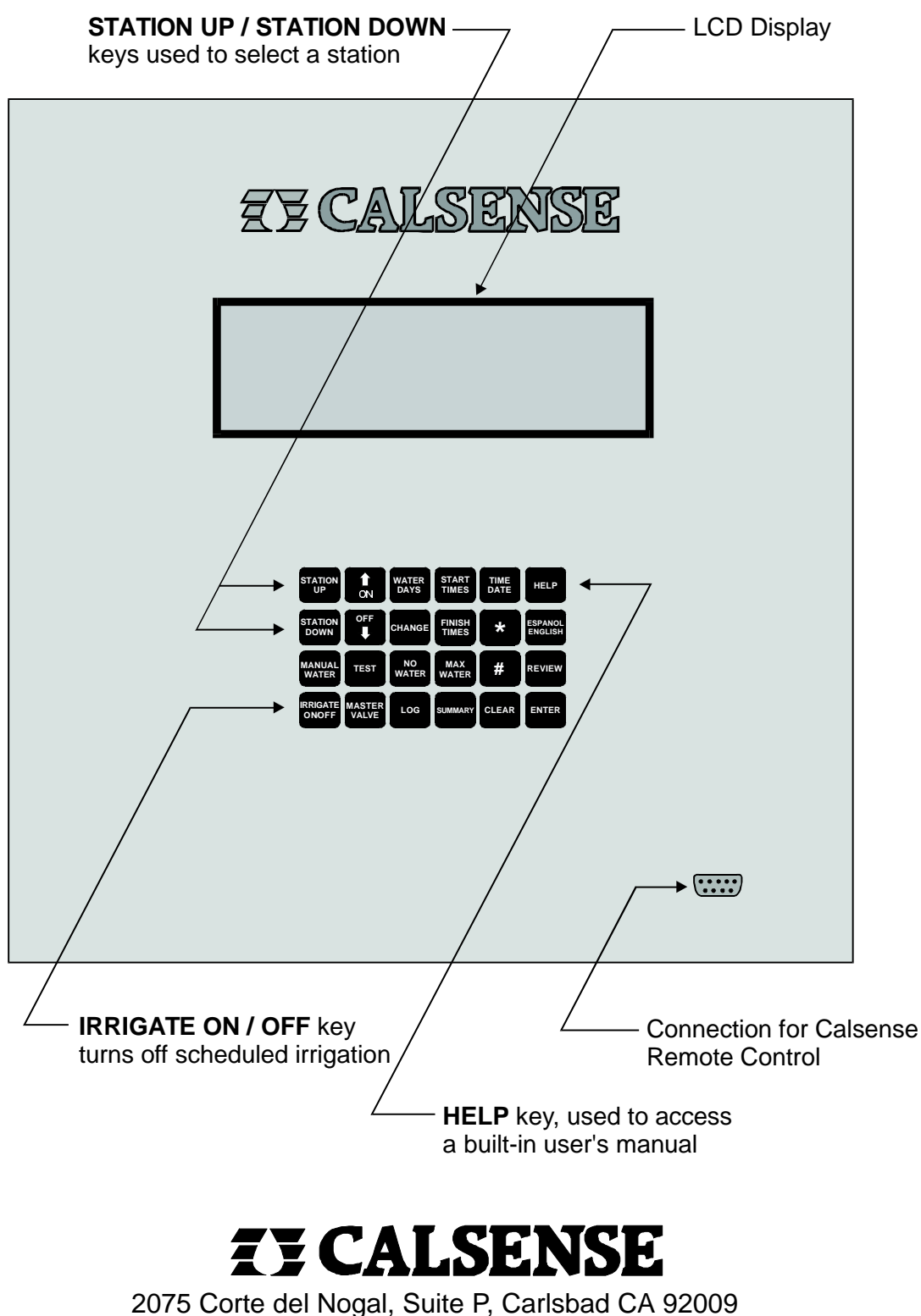

1-800-572-8608 FAX:760-438-2619

### SET STATION RUN TIMES

When first powered up, the main screen of a 2100 Irrigation Controller will appear as shown below. The screen will display the station number, the program it is assigned to, the number of cycle starts for the assigned program, the stations run time, and the current date and time.

| STN 01  | PROG A |       | 1 CY   | 0.0 MIN |         |
|---------|--------|-------|--------|---------|---------|
| January | 01     | 1993, | Friday | 11:     | 29:48PM |
|         |        |       |        |         |         |

### To set individual station run times :

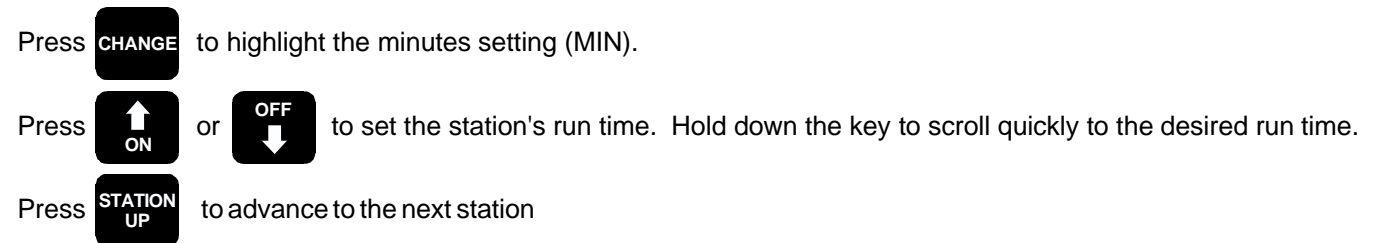

Repeat the last two steps until all stations have been set.

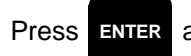

after all station run times have been set.

### SET PROGRAM ASSIGNMENTS

#### To assign stations to a program :

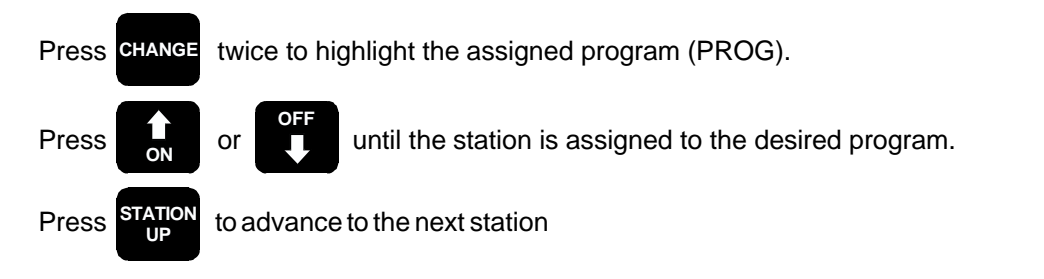

Repeat the last two steps until all stations have been assigned to the proper program.

Press **ENTER** after all stations have been assigned.

### SET START TIMES AND WATER DAYS

### To set a start time :

START TIMES Press , the START TIMES screen will appear as shown below. The 2100 Irrigation Controller has five available programs (A, B, C, D1 and D2), with six possible start times for each program.

| А              | В          | С   | D1  | D1         |
|----------------|------------|-----|-----|------------|
| 12:10AM<br>OFF | OFF<br>OFF | OFF | OFF | OFF        |
| OFF            | OFF        | OFF | OFF | OFF        |
| OFF<br>OFF     | OFF<br>OFF | OFF | OFF | OFF<br>OFF |

Press CHANGE to highlight a start time.

or

Press

to change the start time. Hold down the key to scroll quickly to the desired start time.

If another start time is to be set, Press CHANGE to move the highlight, and repeat the previous step.

Press

ENTER after start times have been set. Press ENTER once more to return to the MAIN screen.

#### To set water days :

WATEF , the WATER DAYS screen will appear as shown below. Press

| PROGRAM    | PROGRAM A WATER DAYS : |          |          |          |                  |          |          |  |
|------------|------------------------|----------|----------|----------|------------------|----------|----------|--|
| Week 1     | SU<br>on               | MO<br>on | TU<br>on | WE<br>on | TH<br>on         | FR<br>on | SA<br>on |  |
| # to chang | # to change PROGRAM    |          |          |          | * to change WEEK |          |          |  |

Press **CHANGE** to highlight a water day. to turn a water day on. Press Press to turn a water day off. Press **CHANGE** to move the highlight to another water day and repeat the previous step. To set the water days for another program, Press and repeat the previous steps. #

Press

ENTER when all changes have been made. Press ENTER again to return to the MAIN screen.

### SET DATE AND TIME

#### To set the Date and Time :

| Press <b>TIME</b> , the TIME DATE screen will appear as shown below.                                |                             |                |                    |                   |         |  |  |
|----------------------------------------------------------------------------------------------------|-----------------------------|----------------|--------------------|-------------------|---------|--|--|
|                                                                                                    | CONTROLLER TIME & DATE IS : |                |                    |                   |         |  |  |
|                                                                                                    | December                    | 25 1996,       | Wednesday          | 10:49:55 AM       |         |  |  |
|                                                                                                    |                             |                |                    |                   |         |  |  |
|                                                                                                    |                             |                |                    |                   |         |  |  |
| Press CHANGE to high                                                                                | hlight the date. Press      | CHANGE ONCE M  | ore to highlight t | he time.          |         |  |  |
| Press or off to make changes to the highlighted item, hold down either key to quickly scroll to the |                             |                |                    |                   |         |  |  |
| desired setting.                                                                                    |                             |                |                    |                   |         |  |  |
| Press ENTER when                                                                                    | changes are complete        | e. Press enter | once more to re    | eturn to the MAIN | screen. |  |  |

## ACCESS BUILT-IN USER'S MANUAL

The Model 2100 Controller has a HELP key which is used to access a built-in operator's manual. There are two kinds of help, Key Usage Help and Display Description Help. Use the UP ARROW and DOWN ARROW keys to scroll through the provided help screens.

### Key Usage Help :

For help explaining the function of a specific key, for example the MANUAL WATER key, you must first be at the MAIN screen.

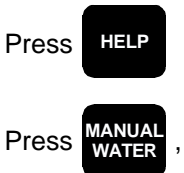

Press

ANUAL , a help screen describing the MANUAL WATER key will appear. Press any key to exit the help screen.

### **Display Description Help :**

For help explaining a specific display.

HELP while viewing the display you need help with. To view help for the MAIN screen, Press HELP twice.

Press any key to exit HELP.

### MISCELLANOUS KEYS

### Irrigate ON/OFF :

The Irrigate ON/OFF key is used to turn the controller on or off.

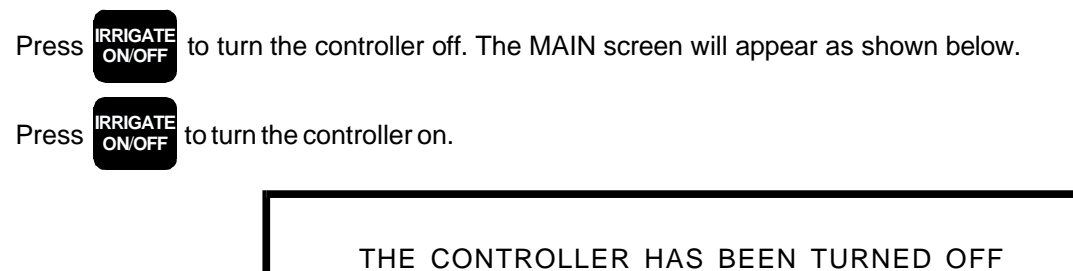

THERE WILL BE NO IRRIGATION!

TO OPERATE AGAIN PUSH ON/OFF

### English / Spanish Key :

The ET1 Controller display can be viewed in English or Spanish.

Press ESPANOL to switch between an English or Spanish display.

This Quick Reference Guide is intended to help new users to set a basic program in a CALSENSE 2100 Controller. CALSENSE offers free training as part of the purchase of a 2100 Controller. Call Calsense to arrange for a training appointment.

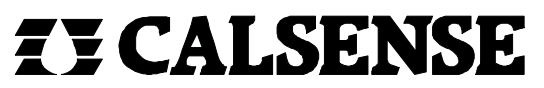

2075 Corte del Nogal, Suite P, Carlsbad CA 92009 1-800-572-8608 FAX:760-438-2619